## **Grade Mark Overrides**

Grade Mark Overrides are used to change a student's calculated grade to an entirely different grade mark that is not part of the Grade Mark Group. This is often used to mark a student's grade as "I – Incomplete," or "M – Medical." Others may be set up by your district for you to choose from. These are assigned using the Grade Adjustment screen.

| ◄ ► Grade Adjustment          |                             |                                |                               |                                  | My Print Queue |
|-------------------------------|-----------------------------|--------------------------------|-------------------------------|----------------------------------|----------------|
|                               |                             |                                |                               |                                  |                |
|                               |                             | Save                           |                               |                                  |                |
|                               |                             | Undo                           |                               |                                  |                |
| Students                      | Calculated<br>Grade Percent | Adjustment<br>Grade Amount Cmt | Total<br>Percent Override     | Back<br>Posted<br>Grade High     | Low            |
| 1 AARONSONSCR KRYSTINA L      | A 94.84                     |                                | -                             | A 100.00<br>B 89.99              | 90.00 80.00    |
| 2 ADUSCR SADIE (09)           | C 82.63                     | B 1.87 🗋                       | 84.50 E Other<br>I Incomplete | C 79.99                          | 70.00          |
| 3 ADUSCR Simon (11)           | B 87.79                     |                                | MED Medical                   | D 69.99<br>F 59.99               | 60.00<br>0.00  |
| 4 DAWSSCR FELICA P (0)        | B 85.33                     |                                | -                             | ✓                                |                |
| 5 DELPOZOSCR CLINTON M        | B 85.99                     |                                | -                             | Grade Marks for<br>Grade Level 0 | or<br>a        |
| 6 MAYEDASCR CHARLESETTA L (0) | B 88.50                     |                                | -                             | ✓ Grade High                     | Low            |
| 7 REISCHSCR GARY D            | B 80.75                     |                                | -                             | ✓ A 100.00<br>B 91.49            | 91.50<br>84.50 |
| 8 RIGGINSCR SANG M            | B 81.25                     |                                | -                             | ✓ C 84.49                        | 71.50          |
| 9 WALTHSCR DUNCAN X           | B 84.00                     |                                | -                             | ✓ D 71.49 F 60.49                | 60.50<br>0.00  |

Click the drop-down option under the **Override** column to assign the correct Grade Mark for the student. This is the grade that will be sent to the office during posting. When all Adjustments and/or Overrides have been entered, click **Save**.

| Main Screen                                       |                      |                                     |                 |                 |                 |                 |                            |                                                       |                                                      | Back                                                 |                                                       |                                                |
|---------------------------------------------------|----------------------|-------------------------------------|-----------------|-----------------|-----------------|-----------------|----------------------------|-------------------------------------------------------|------------------------------------------------------|------------------------------------------------------|-------------------------------------------------------|------------------------------------------------|
| Other Access 	 Classes 	 Assignments 	 Attendance | Categor              | ies Grade I                         | Marks P         | osting 🗸        | Reports -       | Charts          | <ul> <li>Displa</li> </ul> | y Options                                             | - Quick                                              | Scoring                                              | Export                                                |                                                |
| Students                                          | Fri<br>05/17<br>Atnd | Term<br>Grade<br>FNL ✓<br>Sort By % | FNL<br>Options▼ | SM2<br>Options▼ | EX2<br>Options• | 6TH<br>Options▼ | Grade<br>Adjust            | Page 1<br><u>W40-M</u><br>05/20<br>CW<br>100<br>84.00 | Distri<br><u>W38-F</u><br>05/10<br>6T/T<br>2<br>2.00 | Distri<br><u>W38-F</u><br>05/10<br>6T/T<br>2<br>1.00 | Music<br><u>W38-F</u><br>05/10<br>DWK<br>100<br>91.00 | Work<br><u>W38</u><br>05/:<br>CW<br>10<br>88.0 |
| 1 🙎 AARONSONSCR KRYSTINA L NE                     | w                    | B 88.99%                            | В               | В               | *               | I               |                            | 98                                                    | *                                                    | *                                                    | 87                                                    |                                                |
| 2 🧏 🖶 🖹 📭! ADUSCR SADIE (09) 🛛 🛛 🛛                | w                    | C 82.56%                            | С               | С               | *               | В               | 1.87                       | 75                                                    | 2                                                    | 1                                                    | 97                                                    | $\sim$                                         |
| 3 🟯 📄 🗗 ADUSCR Simon (11) 🛛 🛛 🛛                   | w                    | B 87.96%                            | В               | В               | *               | В               |                            | 97                                                    | *                                                    | *                                                    | 85                                                    |                                                |
| 4 🙎 DAWSSCR FELICA P (0)                          |                      | B 85.33%                            | В               | В               | *               | В               |                            | 75                                                    | *                                                    | *                                                    | 96                                                    |                                                |
| 5 🚊 DELPOZOSCR CLINTON M                          |                      | B 85.99%                            | В               | В               | *               | В               |                            | 85                                                    | *                                                    | *                                                    | 87                                                    |                                                |

You can see the "S" Grade Mark Override now showing as the student's T4 Grade.